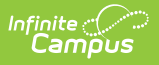

## **Eligibility Report**

Last Modified on 10/22/2022 9:52 am CD

Classic View: FRAM > Reports > Eligibility

Search Terms: Eligibility Report

The Eligibility Report allows users to generate the Free/Reduced Eligibility Report and the Permission to Share Report.

# **Eligibility Report**

The Eligibility Report provides Free and Reduced eligibility information by student based on the report criteria entered.

- The Eligibility Report will list the number of Free, Reduced and Paid eligibility records per report criteria entered on the Eligibility Report editor.
- Students with an Eligibility Type of SES are not counted in the Paid count section of the report.
- Students in Campus who did not submit a FRAM Application appear on this report with an Eligibility of PAID. The Type column is blank for students who have this type of default PAID eligibility.
- If the student's eligibility is the result of a family member's eligibility being extended to them, an X displays in the Source/Extended column.
- If a student has multiple Free eligibilities within the report's date range, each eligibility is included in the overall number of Free Eligibilities.
- Report information is pulled from student enrollment and student eligibility data. Campus uses the following logic to count enrollments.

| If the student                                                              | Then                                                                                                    |
|-----------------------------------------------------------------------------|----------------------------------------------------------------------------------------------------|
| has a single primary enrollment at<br>the school where the meal is served   | the enrollment is counted on the calendar tied to this primary enrollment.                                                                                                    |
| has a single secondary enrollment at<br>the school where the meal is served | the enrollment is counted on the calendar tied to this secondary enrollment.                                                                                                    |
| has multiple enrollments                                                    | the enrollment is counted according to the<br>following criteria: the enrollment is counted<br>based on primary/secondary enrollments, then<br>the most recent enrollment Start Date, most<br>recent End Date and finally most recent<br>Enrollment ID. |

| Infinite<br>Cam                                  | ()<br>ipus                                                                        |                                                                       |
|--------------------------------------------------|-----------------------------------------------------------------------------------|-----------------------------------------------------------------------|
| Eligibility Re                                   | eport ☆<br>Eligibility Report                                                     |                                                                       |
| Eligibility Report<br>This report will displ     | ay free, reduced and paid eligibility information by                              | student based on date and type selected.                              |
| Which type of report<br>Report Type              | Eligibility Report                                                                | Which calendar(s) would you like to include in the report?            |
| Summary Type                                     | Daily O Period O Month                                                            | ◯ list by school<br>◯ list by year                                    |
|                                                  | Date 11/05/2020                                                                   | 20-21 Arthur Elementary                                               |
| Eligibility Type                                 | Meal<br>SES v                                                                     | 20-21 Harrison High<br>20-21 Pierce Junior High<br>20-21 STEM Academy |
| Eligibility<br>Eligibility Certified<br>Type     | Free<br>Reduced<br>Paid<br>All<br>Non-Direct<br>Income<br>Categorical<br>Override | 20-21 STEW Academy                                                    |
| Grade                                            | All ▲<br>AD<br>CO<br>KG<br>PK ▼<br>CTRL-click or SHIFT-click to select multiple   | CTRL-click or SHIFT-click to select multiple                          |
| Observe State                                    |                                                                                   |                                                                       |
| Include Detail                                   |                                                                                   |                                                                       |
| Person Identifier                                | ○ Student Number 		 State ID                                                      |                                                                       |
| Detail Sort By                                   | Name 🗸                                                                            |                                                                       |
| Show Only Latest<br>Eligibility<br>Report Format |                                                                                   |                                                                       |
|                                                  | Generate Report                                                                   |                                                                       |

### Generate the Food Service Eligibility Report

- 1. Select the **School Year** for which to generate eligibility information. This field is defaulted to the Year selected in the Campus toolbar.
- 2. Select the **Summary Type**: Daily, Period or Month.
- 3. Enter the **Date** by which data should be returned. This field is defaulted to the current date.
- 4. Select the **Eligibility Type**: Meal or SES.

| Туре | Description                                                       |
|------|-------------------------------------------------------------------|
| Meal | Meal Eligibilities are used with the Campus Food Service program. |

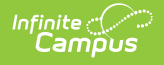

| Туре | Description                                                                                                    |
|------|----------------------------------------------------------------------------------------------------|
| SES  | <ul><li>SES Eligibility is used by schools participating in Provision programs and is used for state reporting.</li><li>SES Eligibilities are not included in the Edit Check report because they do not message to the Point of Sale. SES meals are considered paid.</li></ul> |

- 5. Select which **Eligibility** to report: Free, Reduced, Paid.
- 6. Select which Eligibility Certified Type(s) to report.
- 7. Select the **Grade**(s) to include in the report.
- 8. Select the **Observe State Exclude** checkbox to exclude students who have the Observe State Exclude selected on their enrollment.
- 9. Mark the **Include Detail** checkbox to have the report display detailed information about each student's eligibility.
- 10. Select the Person Identifier: Student Number or State ID.
- 11. Select a **Detail Sort By** option: Name, Start Date or End Date.
- 12. Mark the **Show Only Latest Eligibility** checkbox to have the report display only the most current eligibility information for each student. If unmarked, the report will return all eligibilities for each student.
- 13. Select the Report Format: PDF or CSV.
- 14. Select the appropriate calendars to include in the report.
- 15. Click the **Generate Report** button. The report will display in a new window in PDF or CSV format.

If **Eligibility Certified Types** were selected on the editor, a summary of Free, Reduced and Paid eligibility records per Certified Type will report in the Summary For Eligibility Type section.

If the **Include Detail** checkbox is marked, the Eligibility Report Detail section will be included in the report, detailing eligibility record information for each reported student.

#### **Eligibility Report Example**

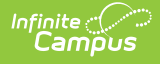

| 0347 SCHOOL District<br>Generated on 12/11/2012 03:14:35 PM Page 1 of 15 |                  |                    |         |            | Eligibility Report<br>Day: 12/11/2012<br>Grade: All<br>School: Kennedy Elementary |                     |      |                    |            |            |                |  |
|--------------------------------------------------------------------------|------------------|--------------------|---------|------------|-----------------------------------------------------------------------------------|---------------------|------|--------------------|------------|------------|----------------|--|
| _                                                                        |                  |                    |         | Summary    | for Eligibil                                                                      | lity Type: I        | Meal |                    |            |            |                |  |
| Туре                                                                     |                  |                    |         |            | Free                                                                              |                     | R    | educed             | Paid       |            | Total          |  |
| Direct Source                                                            |                  |                    |         |            | 000                                                                               |                     |      |                    |            |            |                |  |
| Non-Direct Source                                                        |                  |                    |         |            | 308                                                                               |                     |      | U                  | U          |            | 368            |  |
| Income                                                                   |                  |                    |         |            | 55                                                                                |                     |      | 66                 | 23         |            | 144            |  |
| Categorical                                                              |                  |                    |         |            | 18                                                                                |                     |      | 0                  | 0          |            | 18             |  |
| Foster                                                                   |                  |                    |         |            | 0                                                                                 |                     |      | 0                  | 0          |            | 0              |  |
| Migrant                                                                  |                  |                    |         |            | 0                                                                                 |                     |      | 0                  | 0          |            | 0              |  |
| Did Not Apply                                                            | Did Not Apply    |                    |         | 0          |                                                                                   |                     |      | 0                  | 0          |            | 0              |  |
|                                                                          |                  | <b>711-11-11</b>   | b. Dama |            |                                                                                   |                     |      |                    |            |            |                |  |
| 0.1                                                                      | D. L. K          | Eligibili          | у керс  | ort Detail |                                                                                   |                     | o    |                    |            |            |                |  |
| Scn.<br>Year Student Name                                                | Date of<br>Birth | State ID           | Grade   | Type       | /<br>Eligibility                                                                  | Source/<br>Extended | Type | school             | Start Date | End Date   | Opt_OutOpt_Out |  |
| 12-13                                                                    | 01/01/2003 4     | 10001011111000     | 03      | Meal       | Free                                                                              | Direct/ X           | SNAP | Kennedy Elementary | 06/21/2012 | 10/18/2013 |                |  |
| 12-13                                                                    | 01/01/2002 0     | 34                 | 05      | Meal       | Free                                                                              | Direct              | SNAP | Kennedy Elementary | 06/21/2012 | 10/18/2013 |                |  |
| 12-13                                                                    | 02/02/2007 0     | 3                  | KE      | Meal       | Free                                                                              | Direct              | SNAP | Kennedy Elementary | 06/21/2012 | 10/18/2013 |                |  |
| 12-13                                                                    | 05/10/2002 0     | 3-1-1              | 04      | Meal       | Free                                                                              | Direct              | SNAP | Kennedy Elementary | 06/21/2012 | 10/18/2013 |                |  |
| 12-13                                                                    | 05/16/2004 0     | 341 111111111      | 02      | Meal       | Free                                                                              | Direct              | SNAP | Kennedy Elementary | 06/21/2012 | 10/18/2013 |                |  |
| 12-13                                                                    | 09/24/2002 0     | 34                 | 03      | Meal       | Free                                                                              | Direct              | SNAP | Kennedy Elementary | 06/21/2012 | 10/18/2013 |                |  |
| 12-13                                                                    | 11/24/2005 0     | And Protocol State | 01      | Meal       | Free                                                                              | Direct              | SNAP | Kennedy Elementary | 06/21/2012 | 10/18/2013 |                |  |

Example of Eligibility Report with No Certified Types Selected and Include Detail Checkbox Selected

# **Permission to Share Report**

The Permission to Share Report lists all students who permit their district to share free/reduced eligibility information with district staff based on the criteria selected.

- Permissions are established on the Permission Preferences tab and are set by the application signer when filling out the Household Application, Meal Benefits Application or adding an Eligibility.
- The Permission to Share Report will list all students who have a "Yes" to share the permission based on report criteria entered.
- If the student's eligibility is the result of a family member's eligibility being extended to them, an **X** displays in the Source/Extended column.
- The Permission Type is indicated in the report header. This report can be dispersed to staff involved with this permission type. The report details the School Year, Student Name, Eligibility Type, Eligibility, Certified Type, School of eligibility and eligibility Start and End Dates.

|                              | opus                                                |                                              |
|------------------------------|-----------------------------------------------------|----------------------------------------------|
| ligibility Re                | eport ☆                                             |                                              |
| AM > Reports >               | Eligibility Report                                  |                                              |
| nission to Share I           | Report                                              |                                              |
| This report will displ       | av students with a ves permission to share based or | the criteria selected.                       |
|                              | -,                                                  |                                              |
| Which type of rep            | ort would you like to generate?                     |                                              |
| Report Type                  | Permission to Share Report                          | report?                                      |
| School Year                  | 20-21 🗸                                             | <ul> <li>active year</li> </ul>              |
|                              |                                                     | O list by school                             |
| Summary Type                 | Daily OPeriod OMonth                                | ◯ list by year                               |
|                              |                                                     | 20-21                                        |
|                              | Date 11/05/2020                                     | 20-21 Arthur Elementary                      |
| Eligibility                  | Free                                                | 20-21 Harrison High                          |
|                              | Reduced                                             | 20-21 STEM Academy                           |
| Grade                        |                                                     |                                              |
| Grade                        | AD                                                  |                                              |
|                              | co                                                  |                                              |
|                              | KG                                                  |                                              |
|                              | CTRL-click or SHIET-click to select multiple        |                                              |
| Permission                   | Backpack Meals                                      |                                              |
| Person Identifier            | Student Number State ID                             |                                              |
| Detail Sort By               | Name V                                              | <b></b>                                      |
| Show Only Latest             |                                                     | CTRL-click or SHIFT-click to select multiple |
| Eligibility<br>Report Format |                                                     |                                              |
| Report Format                |                                                     |                                              |
|                              | Querrate Denset                                     |                                              |
|                              | Generate Report                                     |                                              |

### **Generating the Permission to Share Report**

- 1. Select a **Report Type** of Permission to Share Report.
- 2. Select the **School Year**. All students within this year who meet report criteria will report.
- 3. Select the Summary Type Daily, Period or Month.
- 4. Enter the **Date** by which data should be returned. This field is defaulted to the current date.
- 5. Select which **Eligibility** a student must have in order to be included within report results.
- 6. Select the **Grade**(s) to include in the report.
- 7. Select which **Permission** to report. Students who have a "Yes" to share this permission are reported.
- 8. Select the **Person Identifier**: Student Number or State ID.
- 9. Select a **Detail Sort By** value. Report data will be sorted based on the value selected.
- 10. To only view each student's most recent Eligibility record, mark the **Show Only Latest** Eligibility.
- 11. Select the **Report Format**: PDF or CSV.
- 12. Select which calendar(s) to include within the report.
- 13. Click the **Generate Report** button. The report will appear in a separate window in PDF or CSV format.

#### **Example Permission to Share Report**

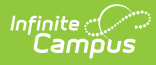

| 0347 SCHOOL District<br>Generated on 12/11/2012 03:40:55 PM Page 1 of 14 |                                   |                  |                                  | Permission to Share Report<br>Day: 12/11/2012<br>Permission Type: Other Grade: All<br>School: Kennedy Elementary |             |             |           |           |                    |            |            |
|--------------------------------------------------------------------------|-----------------------------------|------------------|----------------------------------|----------------------------------------------------------------------------------------------------|-------------|-------------|-----------|-----------|--------------------|------------|------------|
|                                                                          | Permission to Share Report Detail |                  |                                  |                                                                                                    |             |             |           |           |                    |            |            |
| Sch.                                                                     | Student Name                      | Date of<br>Birth | State ID                         | Grade                                                                                                    | Eligibility | Eliaibility | Source/   | Certified | School             | Start Date | End Date   |
| 12.13                                                                    | Student Hand                      | 01/01/2003 41    |                                  | 03                                                                                                    | Meal        | Eree        | Direct    | SNAD      | Kennedy Elementary | 06/21/2012 | 10/18/2013 |
| 12-13                                                                    |                                   | 01/01/2002 03    | 1 Trainerston Trainers           | 05                                                                                                    | Meal        | Free        | Direct    | SNAP      | Kennedy Elementary | 06/21/2012 | 10/18/2013 |
| 12-13                                                                    |                                   | 02/02/2007 03    | And and and a local division of  | KE                                                                                                    | Meal        | Free        | Direct/ X | SNAP      | Kennedy Elementary | 06/21/2012 | 10/18/2013 |
| 12-13                                                                    |                                   | 05/10/2002 03    | 4 / without all the re-          | 04                                                                                                    | Meal        | Free        | Direct    | SNAP      | Kennedy Elementary | 06/21/2012 | 10/18/2013 |
| 12-13                                                                    |                                   | 05/16/2004 03    | A Product and a state of the     | 02                                                                                                    | Meal        | Free        | Direct    | SNAP      | Kennedy Elementary | 06/21/2012 | 10/18/2013 |
| 12-13                                                                    |                                   | 09/24/2002 03    | 4 <sup>7</sup> valuestation.loss | 03                                                                                                    | Meal        | Free        | Direct    | SNAP      | Kennedy Elementary | 06/21/2012 | 10/18/2013 |
| 12-13                                                                    |                                   | 11/24/2005 03    | 4 7711 7511011 7100              | 01                                                                                                    | Meal        | Free        | Direct    | SNAP      | Kennedy Elementary | 06/21/2012 | 10/18/2013 |
| _                                                                        |                                   | Examp            | ole of Pe                        | ermis                                                                                                    | sion to     | Share       | Repor     | t         |                    |            |            |

Copyright  $\circledast$  2021 Infinite Campus. All rights reserved.